F::RTINET,

۲

FortiGate<sup>®</sup>60F 系列

۲

FG-60F-QSG-20190715.indd 1

۲

7/15/2019 4:51:21 PM

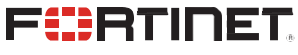

FortiOS 6.0

11-620-2402x-20190715

Copyright© 2019 Fortinet, Inc. All rights reserved. Fortinet®, FortiGate®, FortiGate®, and FortiGuard®, and certain other marks are registered trademarks of Fortinet, Inc., In the U.S. and other jurisdictions, and other Fortinet names herin may also be registered and/or common law trademarks of Fortinet. All other product or company names may be trademarks of their respective owners. Performance and other metrics contained herein were attained in internal lab tests under ideal conditions, and actual performance and other results may vary. Network variables, different network environments and other conditions may affect performance results. Nothing herein represents any binding commitment by Fortinet, and Fortinet disclaims all warranties, whether express or implied, except to the extent Fortinet enters a binding written contract, signed by Fortinet's General Coursel, with a purchaser that expressity warrants that the identified product will performance results on Fortinet. For absolute clarity, any such warranty will be limited to performance metrics and, in such event, only the specific performance metrics are in and circumstances may change such that any forward-looking statements herein are not accurate. Fortinet disclaims all wareases or development, and circumstances may change such that any forward-looking statements herein are not accurate. Fortinet disclaims in full any covenants, representations, and guarantees pursuant hereto, whether express or implied. Fortinet reserves the right to change, modify, transfer, or otherwise revise this publication without notice, and the most current version of the publication without notice.

( )

2

(�)

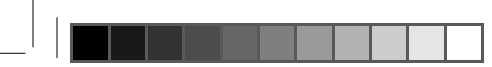

## **Product Registration**

Thank you for purchasing a FortiGate. To access:

- Cloud Management FortiGuard Updates Firmware Upgrades
  - Technical Support 
     WarrantyCoverage

Please register your FortiGate device:

Vous devez enregistrer le produir:

Debe registrar el producto:

登録のお願い: 請立即註冊:

http://support.fortinet.com

۲

( )

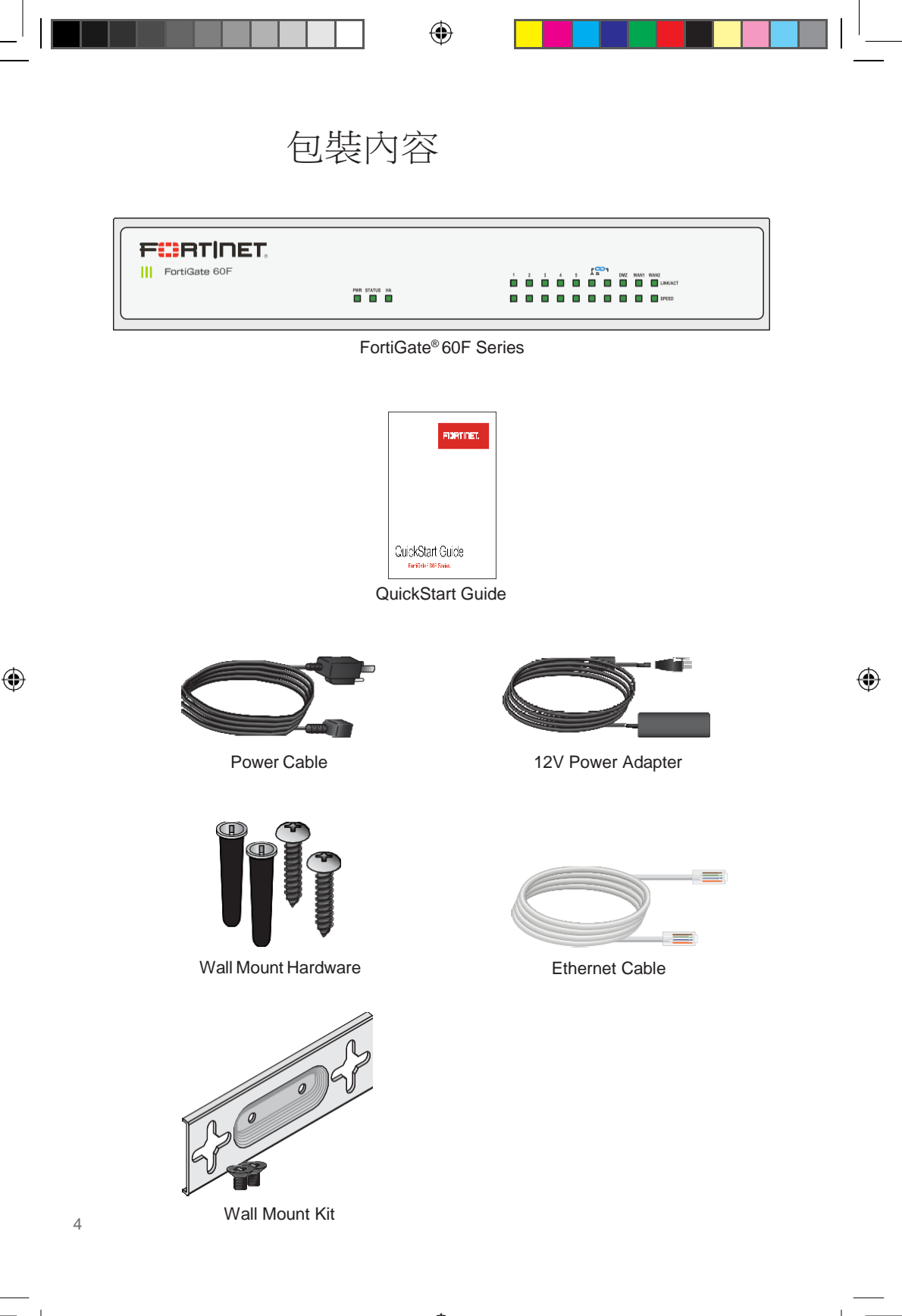

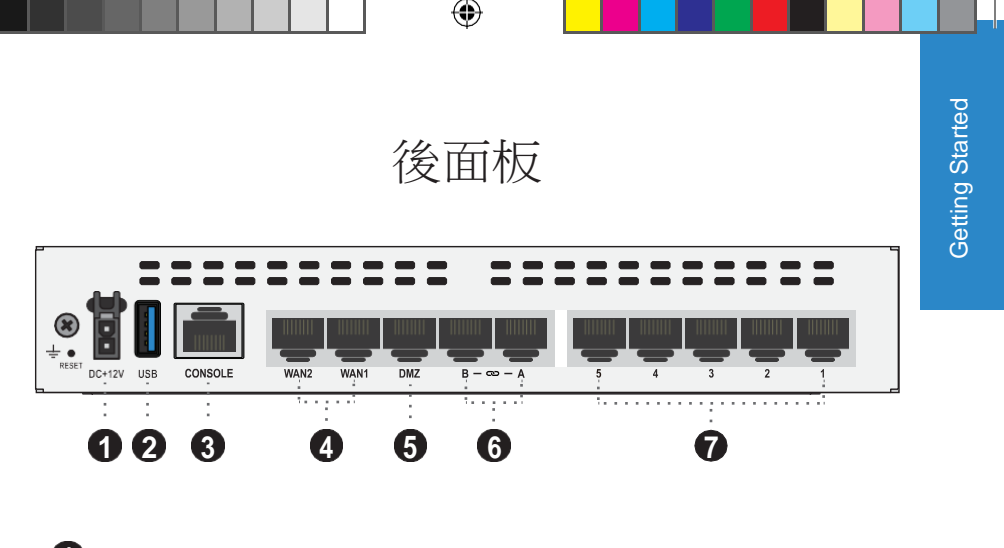

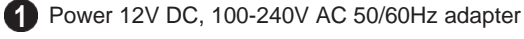

2 USB (USB A) USB 3.0 server port

۲

- 3 Console (RJ-45) CLI management computer interface
- 4 WAN1 & WAN2 (RJ-45) 1 Gbps Ethernet interfaces
- 5 DMZ (RJ-45) 1 Gbps Ethernet interface
- 6 Ports A & B (RJ-45) 1 Gbps Ethernet interfaces (supports FortiLink)
- Ports 1 to 5 (RJ-45) 1 Gbps Ethernet interfaces

( )

# 前面板

( )

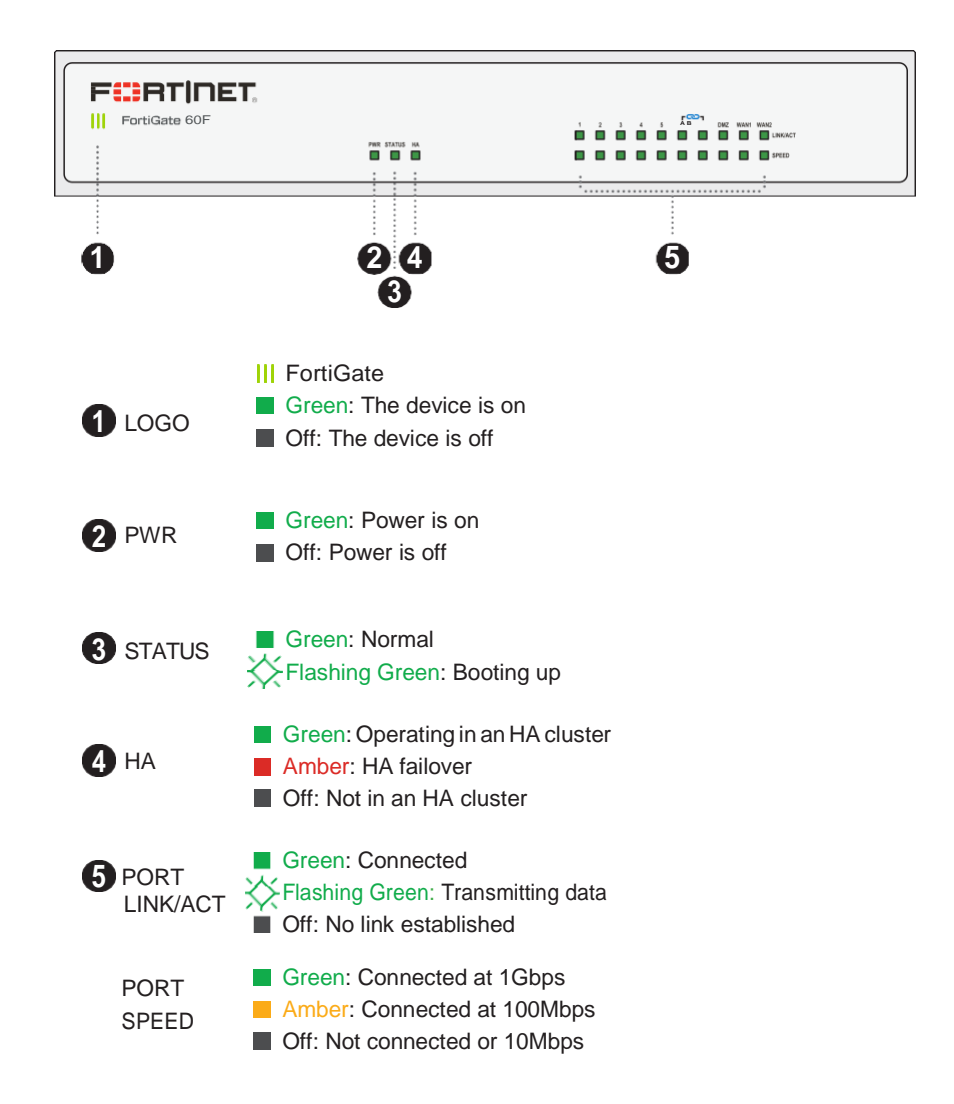

۲

( )

( )

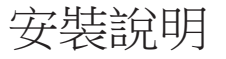

( )

此 FortiGate 包含壁掛安裝套件和連接線,可提供桌面安裝、壁掛安裝和機架 安裝套件。

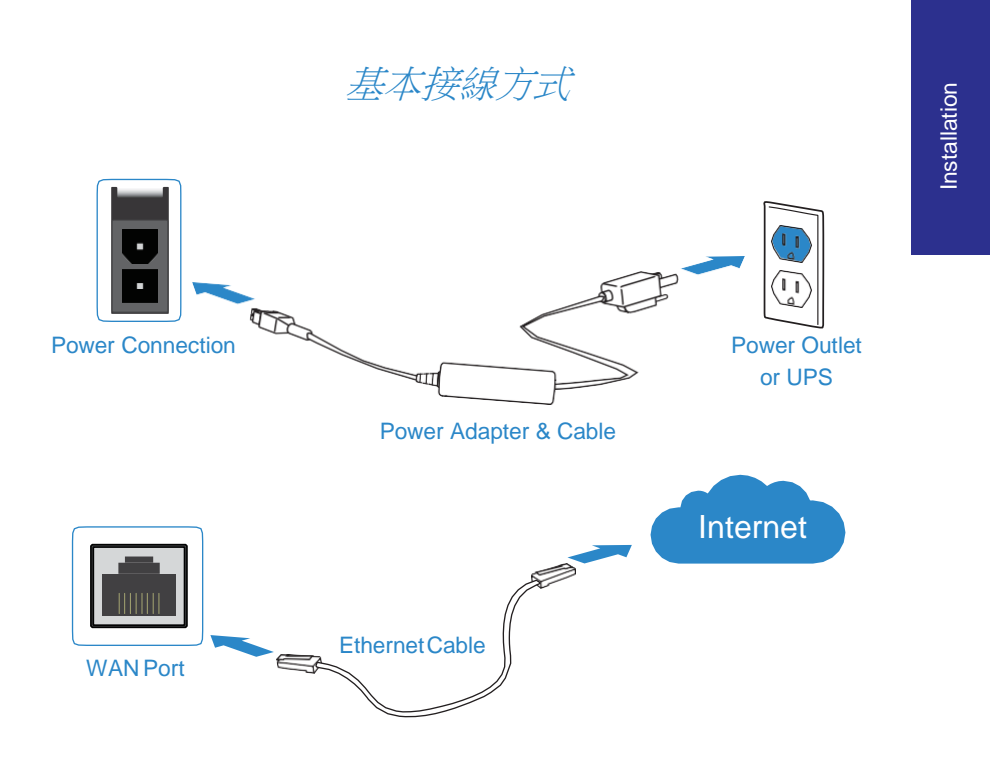

1. 用包裝內附上的電源線插上電源插座。

2. 用包裝內提供的網路線連接 WAN port 到 internet。

備註:建議將您的 FortiGate 接上不斷電系統以免突然斷電。

(�)

### 壁掛選項

()

1. 使用壁掛支架在牆上畫上鑽孔位置。

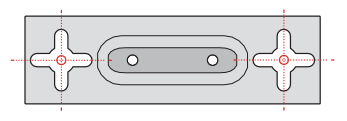

2. 鑽孔以放入膨脹釘。

3. 插入膨脹釘,鎖入螺絲,讓螺絲突出2mm。

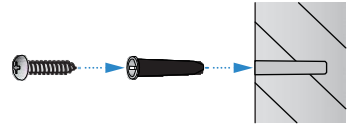

4. 將壁掛架鎖上 FortiGate。

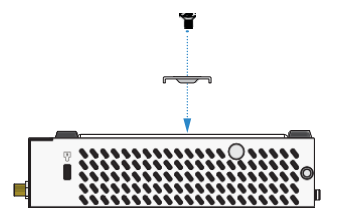

5. 將 FortiGate 對準螺絲安裝到牆面上。

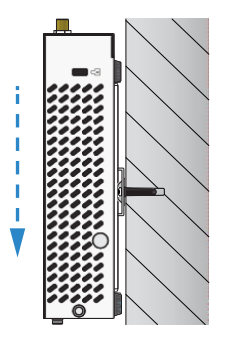

6. 將電源線插上後面板的電源插頭,然後另一端插到電源插座上。

 $\bigcirc$ 

### 桌面安装選項

۲

- 1. 將 FortiGate 在平穩乾淨的表面上。
- 2. 確保在周邊至少有1.5英吋的散熱空間。

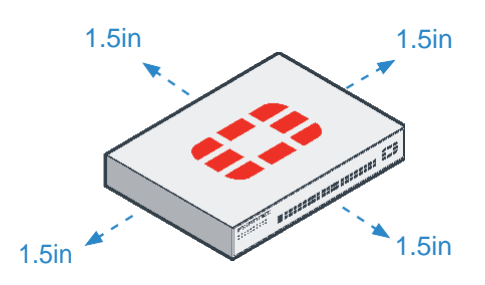

3. 將電源線插上後面板的電源插頭,然後另一端插到電源插座上

機架安裝選項

提供各種標準和訂製機架和滑軌安裝附件,包括60F機架安裝托盤套件,SP-RACKTRAY-02。

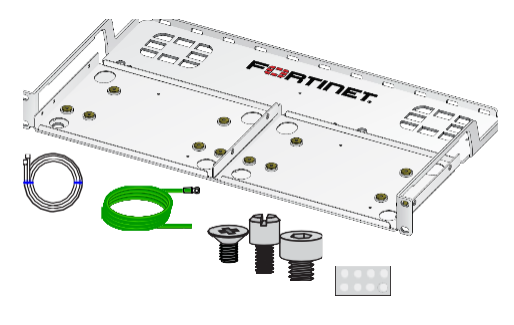

SP-RACKTRAY-02

訂購:聯繫 Fortinet 訂購支架,滑軌套件、機架安裝套件和其他配件,如 Console 線材。

9

Installation

( )

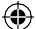

### 軟體設定選項

在本地或雲端設定您的設備,選擇以下選項以完成設置,然後配置您 的設備。

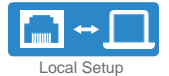

#### Web-Based Manager (GUI)

An easy-to-use Web GUI, compatible with most web browsers. To minimize scrolling, the screen resolution should be at least 1280 x 1024 pixels.

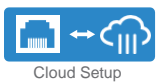

### FortiGate Cloud

FortiGate Cloud is a cloud-based infrastructure management solution and log retention service. It provides centralized reporting, traffic analysis, configuration management, and log retention without the need for additional hardware and software.

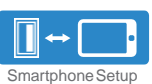

 $(\mathbf{\Phi})$ 

#### FortiExplorer

FortiExplorer for iOS is a user-friendly iOS application that helps you configure, manage, and monitor appliances. FortiExplorer rapidly provisions, deploys, and monitors Security Fabric components such as FortiGate, FortiWiFi, and FortiAP devices.

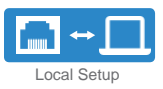

### Command Line Interface (CLI)

An alternate configuration tool from the web-based manager that uses a terminal emulation application to type commands or upload batches of commands from a text file or configuration script. Requires a console cable (available for purchase).

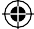

### GUI

•

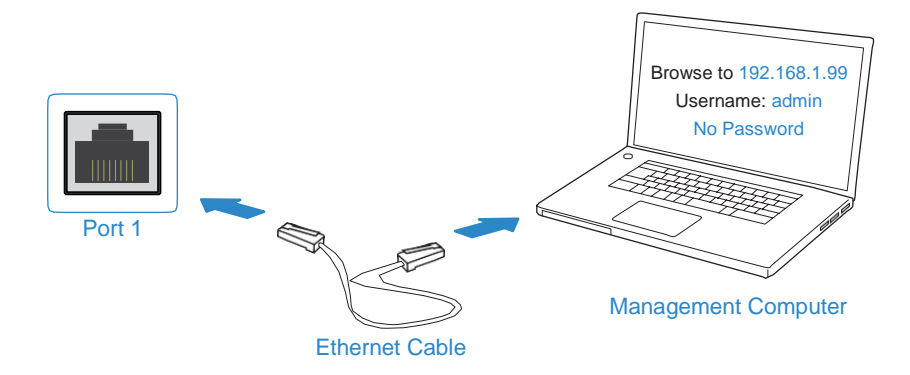

使用 Ethernet Cable 連接 Port 1 到 Management Computer。
 啟用 DHCP 或是設定管理電腦的 IP 和 subnet 為:

Static IP Address: 192.168.1.1 Subnet Mask: 255.255.255.0

3. 使用網頁瀏覽器連上 192.168.1.99。

( )

- 4. 使用 username admin 和 no password 登入。
- 5. 當提示要求註冊, 輸入你的 FortinetOne 憑據。

| Serial Numb | er FG800L     | 3915800295     |   |
|-------------|---------------|----------------|---|
| Action      | Login         | Create Account |   |
| Fmail       |               |                |   |
| Deservered  |               |                |   |
| Password    |               |                |   |
|             | Forgot your p | bassword?      |   |
| Country     |               |                | - |
| Reseller    |               |                | • |

6. 然後 FortiCare Support Status 會變更為 Registered。

| Contract          | Status       |
|-------------------|--------------|
| FortiCare Support | Registered - |

۲

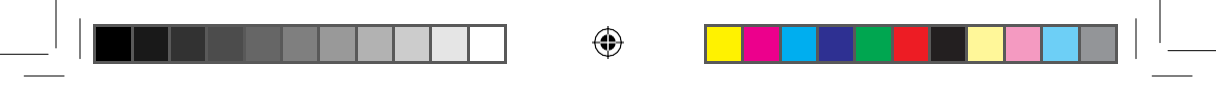

### **FortiGateCloud**

1. 使用你的 FortinetOne 憑據登入 forticloud.com。

| Account ID/Email                             |  |  |  |  |
|----------------------------------------------|--|--|--|--|
| *****                                        |  |  |  |  |
| LOGIN                                        |  |  |  |  |
| Forgot account ID/Email?<br>Forgot password? |  |  |  |  |
| Forgot account ID/Email?<br>Forgot password? |  |  |  |  |
| Forgot account ID/Email?<br>Forgot password? |  |  |  |  |

2. 點選 Add FortiGate 然後輸入 Cloud Key (在你的 FortiGate 裝置上的貼紙)

| <b>C</b> Fo  | ortiGate                                                 | Cloud 🔒      | 2 ⊠ ☆ ⊡                  |  |
|--------------|----------------------------------------------------------|--------------|--------------------------|--|
| Search Forti | Gate                                                     | ٩            | Inventory +Add FortiGate |  |
|              |                                                          | *            | Sandbox Result (Today)   |  |
|              | Add FortiGate Please input the FortiGateCloud Key to add | a FortiGate: |                          |  |
|              |                                                          |              | Submit                   |  |
|              |                                                          |              |                          |  |

3. 然後你可以在雲端管理你的 FortiGate 裝置。

備註:你需要在 support.fortinet.com 註冊以取得 FortinetOne 帳號。

#### 12

( )

(�)

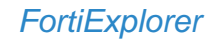

۲

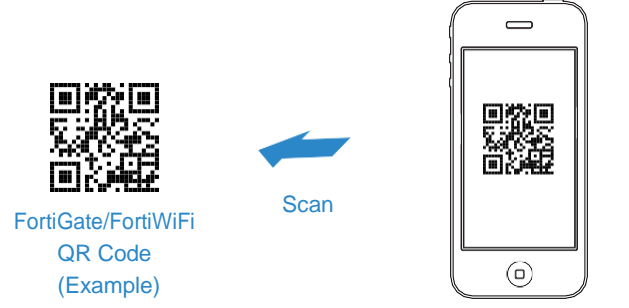

FortiExplorer App

- 1. 下載並執行 FortiExplorer iOS App
- 2. 點取 Add Device 然後選擇 FortiGate Cloud
- 3. 輸入你的 FortinetOne 憑據,然後掃描 Cloud Key 的 QR code。
- 4. 然後你可以在你的 iOS 設備上設定你的 FortiGate 裝置。

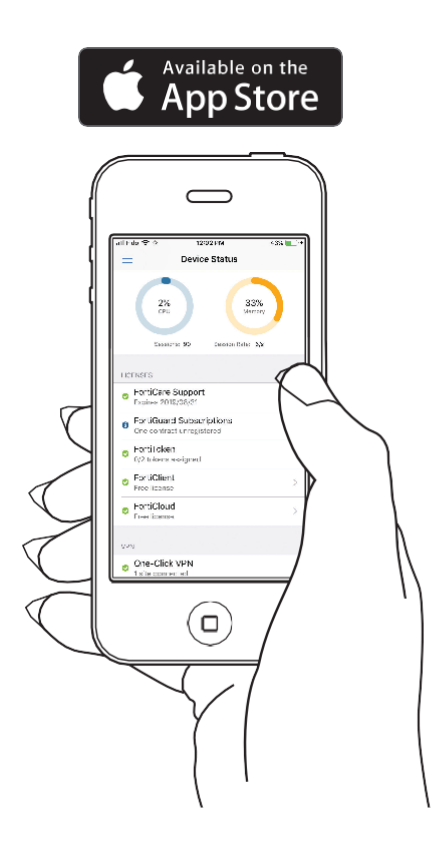

Setup

۲

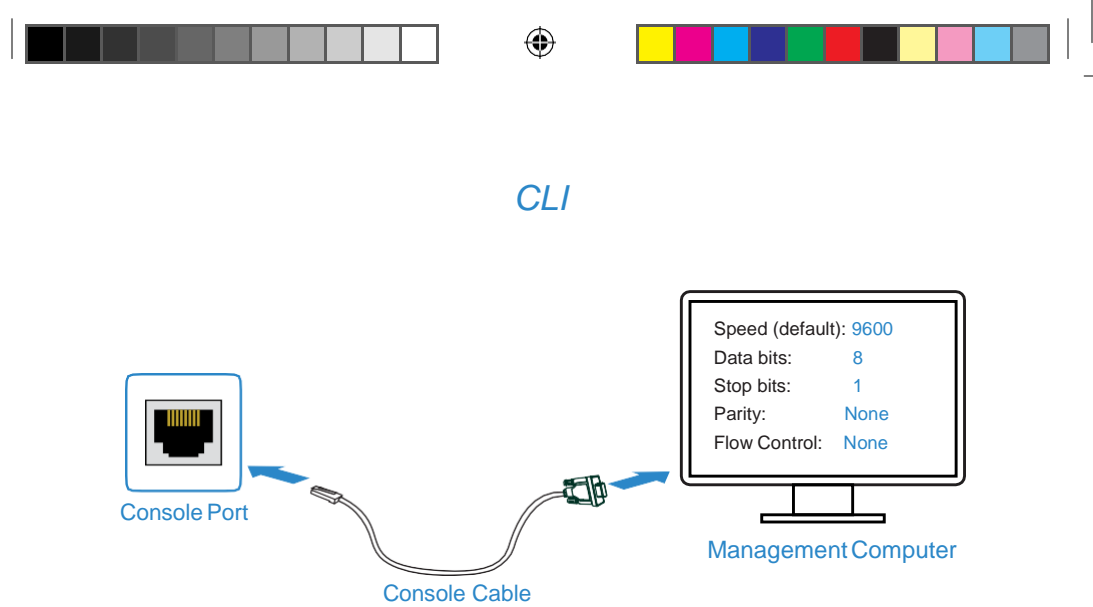

(available for purchase)

- 1. 使用 console cable 連接 Console Port 到 Management Computer。
- 2. 在 Management Computer 上開啟終端機軟體,然後選擇 COM Port,使用以下的設定:

Baud rate: 9600 Data bits: 8 Parity: None Stop bits: 1 Flow control: None

- 3. 使用 username admin 及 no password。
- 4. 你可以開始設定你的裝置。

| FortiGate #<br>config<br>get<br>show<br>diagnose<br>execute<br>exit | ?<br>Configure<br>Get dynami<br>Show confi<br>Diagnose f<br>Execute st<br>Exit the C | object.<br>c and system information.<br>guration.<br>acility.<br>atic commands.<br>LI. |  |
|---------------------------------------------------------------------|--------------------------------------------------------------------------------------|----------------------------------------------------------------------------------------|--|
| FortiGate #                                                         | config 2                                                                             |                                                                                        |  |
| alertemail                                                          |                                                                                      | Alert email configuration.                                                             |  |
|                                                                     |                                                                                      | AntiVirus configuration.                                                               |  |
| application                                                         |                                                                                      | Application control configuration.                                                     |  |
| client-reputation                                                   |                                                                                      | Client reputation tracking configuration                                               |  |
| dlp                                                                 |                                                                                      | DLP configuration.                                                                     |  |
| endpoint-co                                                         | ntrol                                                                                | Endpoint control configuration.                                                        |  |
| firewall                                                            |                                                                                      | Firewall configuration.                                                                |  |
| ftp-proxy                                                           |                                                                                      | FTP proxy configuration.                                                               |  |
| gui                                                                 |                                                                                      | GUI configuration.                                                                     |  |
| icap                                                                |                                                                                      | ICAP client configuration.                                                             |  |
| imp2p                                                               |                                                                                      | IM & P2P policy configuration.                                                         |  |
| ips                                                                 |                                                                                      | IPS configuration.                                                                     |  |
| More                                                                |                                                                                      |                                                                                        |  |

備註:輸入?以取得指令列表,輸入一個指令加上?,例如 config?以列出設定 選項,有關更多的選項,請訪問 support.fortinet.com。

( )

14

 $(\mathbf{\Phi})$ 

 $(\mathbf{\Phi})$ 

### Resources

Refer to the following resources to continue your FortiGate setup.

FortiGate Documentation Library

Up-to-date hardware and software guides https://docs.fortinet.com/fortigate

#### Fortinet Customer Service & Support

Access knowledge bases, resource libraries and contact support https://support.fortinet.com/

#### Fortinet Online Help

View Firmware, CLI and product-specific documentation https://help.fortinet.com/

#### Fortinet Video Tutorials

FortiOS Tips, Web GUI tutorials, SD-WAN tricks and more http://video.fortinet.com

FortiGuard Labs

 $\label{eq:constraint} Discover FortiGuard's Zero-Day Research, Weekly Threat Briefs and Threat Lookups $$https://fortiguard.com/$$$ 

Setup

#### **Cautions and Warnings**

#### Environmental specifications

Ambient operating temperature: 0°C to 40°C

Refer to specific Product Model Data Sheet for Environmental Specifications (Operating Temperature, Storage Temperature, Humidity, and Altitude)

Référez à la Fiche Technique de ce produit pour les caractéristiques environnementales (Température de fonctionnement, température de stockage, humidité et l'altitude)

#### Safety

Battery – Risk of explosion if the battery is replaced by an incorrect type. Do not dispose of batteries in a fire. They may explode. Dispose of used batteries according to your local regulations. IMPORTANT: Switzerland: Annex 4.10 of SR814.013 applies to batteries.

Batterie - Risque d'explosion si la batterie est remplacée par un type incorrect. Ne ietez pas les batteries au feu. Ils peuvent exploser. Jetez les piles usagées conforment aux réglementations locales. IMPORTANT: Suisse: l'annexe 4.10 de SR814.013's appliquent aux batteries.

#### 警告 本電池如果更換不正確會有爆炸的危險 請依製造商說明書處理用過之電池

#### CAUTION

There is a danger of explosion if a battery is incorrect replaced. Replace only with the same or equivalent type.

Dispose batteries of according to the manufacturer's instructions

Disposing a battery into fire, a hot oven, mechanically crushing, or cutting it can result in an explosion

ving a battery in an extremely hot environment can result in leakage of flammable liquid, 1.03 gas, o

If a battery is subjected to extremely low air pressure, it may result in leakage of flammable liquid, gas, or an explosion.

#### WARNUNG:

Wankowo. Lithium-Batterie Achtung: Explosionsgefahr bei fehlerhafter Batteriewechsel. Ersetzen Sie nur den gleichen oder gleichwertigen Typ. Batterien gemäß den Anweisungen des Herstellers entsorgen.

Beseitigung einer BATTERIE in Feuer oder einen heißen Ofen oder mechanisches Zerkleinern oder Schneiden einer BATTERIE, die zu einer EXPLOSION führen kann.

Verlassen einer BATTERIE in einer extrem hohen Umgebungstemperatur, die zu einer EXPLOSION oder zum Austreten von brennbarer Flüssigkeit oder Gas führen kann.

ne BATTERIE, die einem extrem niedrigen Luftdruck ausgesetzt ist, der zu einer EXPLOSION oder zum Austreten von brennbarer Flüssigkeit oder Gas führen kann.

This product is intended to be supplied by a Listed Direct Plug-In Power Unit marked LPS or Class 2 and rated 12 Vdc. 3 A.

Le produit doit être alimenté par un bloc d'alimentation à courant continu homologué UL de 12 Vdc, 3 A nominal marqué LPS ou Class 2.

#### **Regulatory Notices**

#### Federal Communication Commission (FCC) - USA

This device complies with Part 15 of FCC Rules. Operation is subject to the following

two conditions: (1) this device may not cause harmful interference, and (2) this device must accept any interference received; including interference that may cause undesired operation.

This equipment has been tested and found to comply with the limits for a Class B digital device, pursuant to Part 15 of the FCC Rules. These limits are designed to provide reasonable protection against than ultilintef erence in residential installation. This equipment generates, uses, and can radiate radio frequency energy, and if it is not installed and used in accordance with the instruction manual, it may cause harmful inteference to radio communications. However, there is no guarantee that interference will not occur in a particular installation.

If this equipment does cause harmful interference to radio or television reception, which can If this equipment does cause narmiu interference to radio or treevision reception, which can be determined by turning the equipment of rad and n, the user is encouraged to try to correct the interference by one or more of the following measures: Recorrient or relocate the receiving antenna. Increase the separation between the equipment and receiver. Connect the equipment into an outlet on a circuit different from that to which the the equipment into an outlet on a circuit different from that to which the

receiver is connected

Consult the dealer or an experienced radio/TV technician for help.

WARNING: Any changes or modifications to this unit not expressly approved by the party responsible for compliance could void the user's authority to operate the equipment

Industry Canada Equipment Standard for Digital Equipment (ICES) Canada

This Class B digital apparatus complies with Canadian ICES-003.

Cet appareil numérique de la classe B est conforme à la norme NMB-003 du Canada.

European Conformity (CE) - EU

This is a Class B product. In a domestic environment, this product may cause radio e, in which case the user may be required to take adequate measu

CE

Voluntary Control Council for Interference (VCCI) - Japan

この装置は、クラスB機器です。この装置は、住宅環境で使用すること と好けしたしますが、この装置は、住宅環境で使用すること 近接して使用されると、受信障害を引きたってといるります信機に 取扱説明書に従って正しい取り扱いをして下さい。

V C C I - B

Product Safety Electrical Appliance & Material (PSE) - Japan

旦本では電話の最育電流「PSE」を想定に有じ、限期製品に食用肥る

Bureau of Standards Metrology and Inspection (BSMI) - Taiwan

The presence conditions of the restricted substance (BSMI RoHS table) are available at the link below:

限用物質含有情況表 (RoHS Table) 請到以下 網址下載: https://www.fortinet.com/bsm

基屬蓋曼群島商防特綱股份有限公司台灣分公司 地址:台北市内湖區行愛路176號2樓

電話: (02)27961666

# 

۲

Fortinet.com

FG-60F-QSG-20190715.indd 33

۲

۲